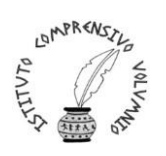

### **ISTITUTO COMPRENSIVO STATALE "PERUGIA 12"**

Via Cestellini, 3 – 06135 Ponte San Giovanni (Perugia) C.F. 94127320540 - COD. MEC. PGIC840009 Tel. centralino 075 395539 – 075 393320 – Fax 075 393906 E-mail: <u>PGIC840009@istruzione.it</u> – PEC: <u>PGIC840009@PEC.ISTRUZIONE.IT</u> Sito: www.istitutocomprensivoperugia12.edu.it

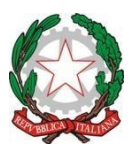

# REGISTRO ELETTRONICO FAMIGLIE - AXIOS ISTRUZIONI PER LA PRENOTAZIONE DEI COLLOQUI CON I DOCENTI

Accesso tramite sito <a href="https://www.istitutocomprensivoperugia12.edu.it/site/">https://www.istitutocomprensivoperugia12.edu.it/site/</a>

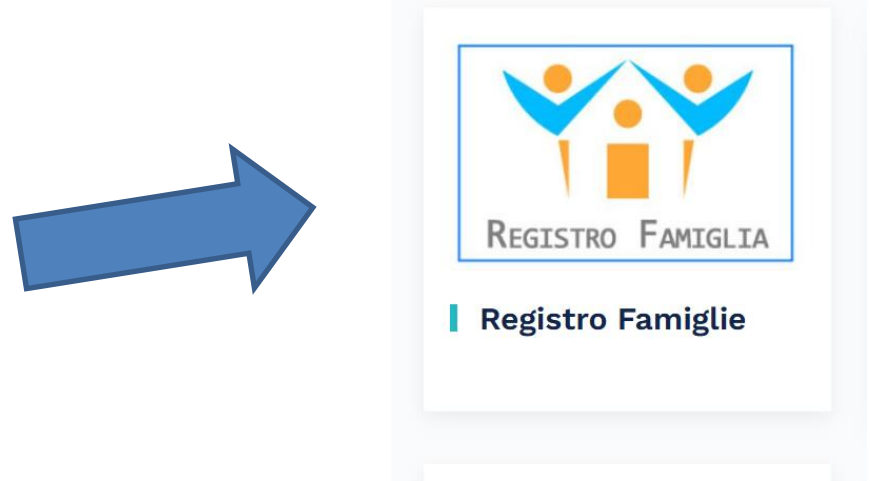

| Scuola Digitale                                                |                  |
|----------------------------------------------------------------|------------------|
| Registro Elettronico Famiglie                                  |                  |
| Login                                                          |                  |
| Axios Accesso con SPID/CIE                                     |                  |
| <u></u> 94127320540                                            |                  |
| Codice utente o mail personale                                 |                  |
| Password                                                       |                  |
| Digitare la password per accedere                              |                  |
|                                                                | Accedi con Axios |
| Password dimenticata?<br>clicca qui per resettare la Password. |                  |
|                                                                |                  |

Cliccando sull'icona indicata dalla freccia si accede alla seguente pagina dove sono richieste le credenziali dell'utente.

CF istituto **94127320540** 

Dopo aver inserito il codice utente e password, cliccando sul tasto ACCEDI si entra nel registro

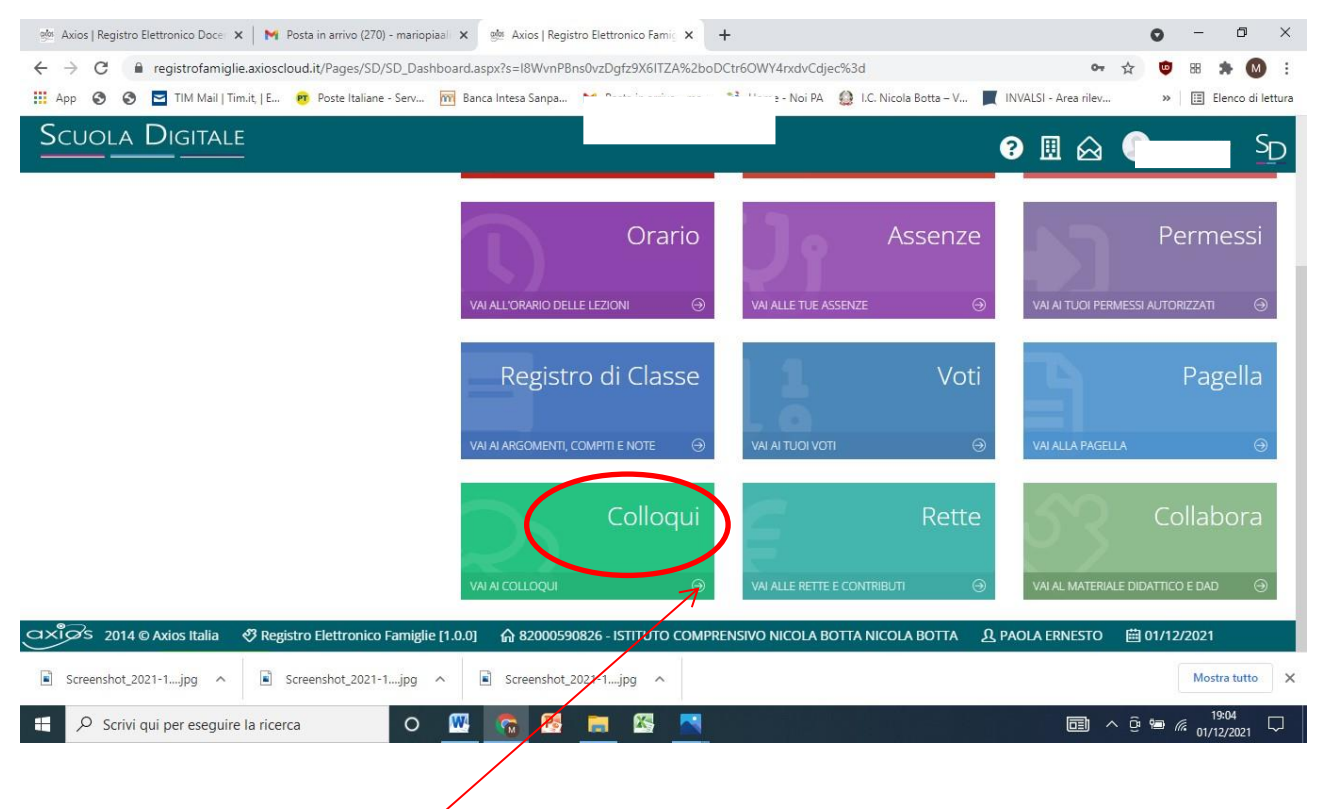

Cliccando sulla voce **Colloqui**, si accede alla seguente sezione:

| elos Axios   Registro Elettron             | nico Doce 🗙   M Posta i    | in arrivo (270) - mariopiaal 🗙 👳 Axios   I | Registro Elettronico I | Famic × +      |                        |                                        | o - o ×                 |
|--------------------------------------------|----------------------------|--------------------------------------------|------------------------|----------------|------------------------|----------------------------------------|-------------------------|
| $\leftrightarrow$ $\rightarrow$ C $$ regis | strofamiglie.axioscloud.it | t/Pages/SD/SD_Dashboard.aspx?s=r%2b        | %2brgclJs0bce1q        | rzle6ALk%2bjTu | qjbTMTorba%2fagp7k%3   | d 0 <del>4</del>                       | 🖈 🤨 🕫 🇯 🚺 :             |
| 🛄 App 🕥 🕥 🗖 T                              | TIM Mail   Tim.it,   E 🣴   | Poste Italiane - Serv 🥅 Banca Intesa Sanp  | a 附 Posta in a         | arrivo - ma 👒  | Home - Noi PA 🔮 I.C. N | icola Botta – V 📕 INVALSI - Area rilev | » 🛛 🔝 Elenco di lettura |
| Scuola Di                                  | GITALE                     |                                            |                        |                |                        | ? 🖩 🗛                                  | SD SD                   |
| conoqui                                    |                            |                                            |                        |                |                        | ·                                      |                         |
|                                            |                            |                                            |                        |                |                        |                                        | Vai a                   |
| 🖾 Prenotazioni                             | 🛱 Nuovo/Modifica Ci        | olloquio                                   |                        |                |                        |                                        |                         |
| Giorno                                     | Posto/Orarjo               | Docente/Materia                            | Sede                   | Note           | Modalità               | Link per<br>Videochiamata              | Comandi                 |
|                                            |                            |                                            |                        |                |                        | _                                      |                         |
|                                            |                            |                                            |                        |                |                        | ,                                      | Vai a                   |
|                                            |                            |                                            |                        |                |                        |                                        |                         |
|                                            |                            |                                            |                        |                |                        |                                        |                         |
|                                            |                            |                                            |                        |                |                        |                                        |                         |
|                                            | /                          |                                            |                        |                |                        |                                        |                         |
| /                                          | /                          |                                            |                        |                |                        |                                        |                         |
| /                                          |                            |                                            |                        |                |                        |                                        |                         |
|                                            |                            |                                            |                        |                |                        |                                        |                         |
| $a \times i \sigma s 2014$ © Axio          | os Italia 🛛 🥂 Registro E   | Elettronico Famiglie [1.0.0] 🛛 🏠 8200      | 0590826 - ISTITU       | TO COMPRENS    | IVO NICOLA BOTTA NIC   | OLA BOTTA 요 PAOLA ERNESTO              | ⊞ 01/12/2021            |
| Screenshot_2021-1                          | .jpg \land 🖹 Screer        | nshot_2021-1jpg ^ 🖹 Screensł               | not_2021-1jpg          | ^              |                        |                                        | Mostra tutto X          |
| 🗄 🔎 Scrivi qui pe                          | er eseguire la ricerca     | o 🚾 🚾                                      | s 📄 🛛                  |                |                        |                                        | × ট ≝ // 19:06 ↓        |
|                                            |                            |                                            |                        |                |                        |                                        |                         |
|                                            |                            |                                            |                        |                |                        |                                        |                         |
|                                            |                            |                                            |                        |                |                        |                                        |                         |

Dopo aver selezionato su Nuovo /Modifica Colloquio si apre la seguente pagina:

| ुर्थः Axios   Registro Elettronico Doce              | 🗙 📔 🎽 Posta in arrivo (270) - mariopiaa | 🗙 🎂 Axios   Registro Elettronico Fa | mic × +                         |                                           | • - • ×                |
|------------------------------------------------------|-----------------------------------------|-------------------------------------|---------------------------------|-------------------------------------------|------------------------|
| $\leftrightarrow$ $\rightarrow$ C $$ registrofamigli | e.axioscloud.it/Pages/SD/SD_Dashb       | oard.aspx?s=r%2b%2brgclJs0bce1qr    | le6ALk%2bjTuqjbTMTorba%2fagp7k% | %3d <b>o</b>                              | • 🕁 🙂 🕫 🗯 M :          |
| 🗰 App 🔕 🕙 🖬 TIM Mail   Ti                            | m.it,   E 📴 Poste Italiane - Serv 🦻     | 🖥 Banca Intesa Sanpa 附 Posta in ar  | ivo - ma 🧐 Home - Noi PA ( I.C. | . Nicola Botta – V 📕 INVALSI - Area rilev | » 📰 Elenco di lettura  |
| Scuola Digitali                                      | Ē                                       |                                     |                                 | ? 🗉 🗟                                     | SD                     |
| Colloqui                                             |                                         |                                     |                                 |                                           | Vai a                  |
| 🖄 Prenotazioni 🛛 👼 Nuov                              | vo/Modifica Colloquio                   |                                     |                                 |                                           |                        |
| Mese                                                 |                                         |                                     |                                 |                                           |                        |
| Dicembre                                             | ✓ Q Disponibi                           | ità                                 |                                 |                                           |                        |
|                                                      | $\wedge$                                |                                     |                                 |                                           | Yvai.a                 |
|                                                      |                                         |                                     |                                 |                                           |                        |
| e<br>nttps://registrofamiglie.axioscloud.it/Pages    | /SD/APP_Ajax_Get.aspx nico Famiglie [   | .0.0] 🏠 82000590826 - ISTITUT       | O COMPRENSIVO NICOLA BOTTA N    | icola Botta 🛛 ቧ Paola Ernesto             | ⊞ 01/12/2021           |
| Screenshot_2021-1jpg                                 | Screenshot_2021-1jpg                    | Screenshot_2021-1jpg                |                                 |                                           | Mostra tutto X         |
| 🛨 🔎 Scrivi qui per eseguire                          | e la ricerca O                          | 🚾 😤 👝 🕾                             |                                 |                                           | ^ © ™ <i>@</i> 19:08 □ |
|                                                      |                                         |                                     |                                 |                                           |                        |

Per individuare il colloquio si deve agire su Disponibilità che rimanda alla seguente schermata, dove sono presenti gli orari del colloquio.

| Axios   Registro Elettronico | Doce 🗙 📔 🎽 Posta in arrivo (270) - mario   | piaal 🗙 👷 Axios   Regis  | stro Elettronico Famig | × +          |                       |                    |                          | 0         | - 0         |
|------------------------------|--------------------------------------------|--------------------------|------------------------|--------------|-----------------------|--------------------|--------------------------|-----------|-------------|
| → C                          | ofamiglie.axioscloud.it/Pages/SD/SD_Da     | shboard.aspx?s=rO%2b8j   | chZrADyexur2m2D        | Bb5EkneV1d   | luTYqDTcvGg8rg%3d     |                    | 0 <del>.</del> Å         | ٩         | 88 🛸 (      |
| App 🔇 🔇 🔄 TIM                | Mail   Tim.it,   E 🦻 Poste Italiane - Serv | Banca Intesa Sanpa       | M Posta in arrivo -    | ma 😼 H       | Home - Noi PA 🛛 🙆 I.C | . Nicola Botta – V | INVALSI - Area rilev     | *         | 🔠 Elenco    |
| CUOLA DIGI                   | TALE                                       |                          |                        |              |                       |                    |                          |           | -           |
| conoqui                      |                                            |                          |                        |              |                       |                    |                          |           |             |
|                              |                                            |                          |                        |              |                       |                    | 🐬 Vai a                  | 61)<br>61 | ЮНо         |
| 🔁 Prenotazioni 🛛 🚦           | Nuovo/Modifica Colloquio                   |                          |                        |              |                       |                    |                          |           |             |
| lese                         |                                            |                          |                        |              |                       |                    |                          |           |             |
| Dicembre                     | ∽ <b>Q</b> Dispo                           | nibilità                 |                        |              |                       |                    |                          |           |             |
|                              |                                            |                          |                        |              |                       |                    |                          |           |             |
| Colloqui del docente         | DI MARTINO RITA (ED. CIVICA, Ital          | iano)                    |                        |              |                       |                    |                          |           |             |
| Giorno                       | S                                          | ede                      |                        | Orario       | Posti disponibili     | Posto              | Modalità                 |           | Comando     |
| giovedì 02 dicembre          | PLESSO DI SCUOLA SECONDARIA 1º GF          | RADO "R.PORPORA" - VIA E | . FERMI, 4 1           | 6:00 - 17:00 | 20                    | 1 (16:00) 🗸        | Videochiamata            | -         | Prenota     |
|                              |                                            |                          |                        |              |                       | 7                  |                          |           |             |
|                              |                                            |                          |                        |              |                       |                    |                          |           |             |
|                              |                                            |                          |                        |              |                       |                    | 🖣 Vai a.                 |           | ⋒но         |
|                              |                                            |                          |                        |              |                       |                    |                          |           |             |
|                              |                                            |                          |                        |              |                       |                    |                          |           |             |
|                              | alia 🛛 🛷 Registro Elettronico Famigl       | ie [1.0.0]               | 0826 - ISTITUTO C      | OMPRENSI     | IO NICOLA BOTTA N     | IICOLA BOTTA       | A PAOLA ERNESTO          | 01/12     | /2021       |
| دام s 2014 © Axios II        |                                            |                          |                        |              |                       |                    | Passa a Impostazioni per | attiva    | re Window   |
| Streenshot 2021-1            | Screenshot 2021-1 inc                      | A Screenshot             | 2021-1 ing             |              |                       |                    |                          |           | Mostra tuti |
| Screenshot_2021-1jpc         | Screenshot_2021-1jpg                       | ∧ Screenshot_            | 2021-1jpg ^            |              |                       |                    |                          | 1         | Mostra tuti |

ιĻ

Giorno giovedì 02 dicembre - Orario: 16.00-17.00 ( il numero 20 indica il numero degli alunni della classe).

#### Cliccando nella finestra

si apre l'elenco delle fasce orarie libere, che nel nostro caso sono 20 perché nessuno si è prenotato.

| Maxios   Registro Elettronico<br>→ C 🔒 registro<br>App 🔇 🎯 🖾 TIM | Doce x M Posta in arrivo (270) - mariopiaal x ഈ Axios   Registro Elettronico F<br>ofamiglie.axioscloud.it/Pages/SD/SD_Dashboard.aspx?s=rO%2b8jch<br>Mail   Tim.it,   E ⊕ Poste Italiane - Serv M Banca Intesa Sanpa | 'amis × +     | qDTcvGg8rg%3d<br>e - Noi PA 🛛 () I.C. | 1 (16:00)<br>2 (16:03)<br>3 (16:06)<br>4 (16:09)                                                        | 아 ☆<br>INVALSI - Area rilev  | ● - □<br>● 88 ★ M<br>> Elenco di letta |
|------------------------------------------------------------------|----------------------------------------------------------------------------------------------------|---------------|---------------------------------------|----------------------------------------------------------------------------------------------------|------------------------------|----------------------------------------|
| COIIOQUI                                                         | S Nuovo/Modifica Colloquio                                                                                                    |               |                                       | 5 (16:12)<br>6 (16:15)<br>7 (16:18)<br>8 (16:21)<br>9 (16:24)<br>10 (16:27)<br>11 (16:30)<br>12 (16:33) | ❷ ⊞ 🛆 <b>(</b><br>∳vaia:     | S<br>M∂ Home                           |
| Dicembre<br>Colloqui del docente                                 | C DI MARTINO RITA (ED. CIVICA, Italiano)                                                                                                    |               |                                       | 13 (16:36)<br>14 (16:39)<br>15 (16:42)<br>16 (16:45)<br>17 (16:48)                                      |                              |                                        |
| Giorno                                                           | Sede                                                                                                    | Orario        | Posti disponibili                     | 19 (16:54)<br>20 (16:57)                                                                                | Modalità                     | Comando                                |
| giovedì 02 dicembre                                              | PLESSO DI SCUOLA SECONDARIA 1º GRADO "R.PORPORA" - VIA E. FERMI, 4                                                                                                    | 16:00 - 17:00 | 20                                    | 1 (16:00) 🗸                                                                                             | • Videochiamata 👻            | Prenota                                |
|                                                                  |                                                                                                    |               |                                       |                                                                                                    | 🕈 Vai a                      | ப் Home                                |
| xigs 2014 © Axios I                                              | talia 🛛 🕫 Registro Elettronico Famiglie [1.0.0] 🛛 🏠 82000590826 - ISTITU                                                                                                    | to comprensiv | O NICOLA BOTTA N                      | ICOLA BOTTA                                                                                             | Attiva Windows 🛱 01          | /12/2021                               |
| Screenshot_2021-1jpg                                             | g 🔨 🖻 Screenshot_2021-1jpg 🔿 📄 Screenshot_2021-1jpg                                                                                                    | ^             |                                       |                                                                                                    | Passa a Impostazioni per atl | ivare Windows.<br>Mostra tutto         |

📲 🔎 Scrivi qui per eseguire la ricerca O 🕎 🛜 📴 🦉 拱 🏹 🗐 ^ 9 26 9 27 01/12/2021

Scegliamo di prenotare il posto n 19 ( orario indicativo ore 16.54 se non ci sono ritardi)

A questo punto cliccando su tasto **PRENOTA** la fase di prenotazione è conclusa.

| 🕬 Axios   Registro Elettronico   | Doce 🗙 🛛 🙀 Posta in arrivo (270) - mariopiaal 🗙 🛛 🕸 Axios   Registro Elettronico | Famiç × +                        |                                   | <b>o</b> – c                               | <b>,</b>    |
|----------------------------------|----------------------------------------------------------------------------------|----------------------------------|-----------------------------------|--------------------------------------------|-------------|
| ← → C 🔒 registro                 | ofamiglie.axioscloud.it/Pages/SD/SD_Dashboard.aspx?s=rO%2b8jchZrADyexur2         | 2m2DBb5EkneV1duTYqDTcvGg8rg%3c   | 1                                 | • 🕁 🙂 🖩 🇯                                  | M           |
| 👖 App 🕥 🕥 🗖 TIM                  | Mail   Tim.it,   E 👩 Poste Italiane - Serv 🥅 Banca Intesa Sanpa 附 Posta in :     | arrivo - ma 👒 Home - Noi PA ( I. | C. Nicola Botta – V 📕 INVALSI - / | Area rilev » 🛛 🖽 Elence                    | o di lettu  |
| Scuola Digi                      | TALE                                                                             |                                  | ? ፱                               | ፼ (                                        | SD          |
| Colloqui                         |                                                                                  |                                  |                                   |                                            | lomo        |
| 🛱 Prepotazioni                   | Nuque/Medifics Colleguie                                                         |                                  |                                   | y voi a                                    | ome         |
| Masa                             | Nuovo/Modifica Conoquio                                                          |                                  |                                   |                                            |             |
| Mese                             | V Q. Disponibilità                                                               |                                  |                                   |                                            |             |
|                                  |                                                                                  |                                  |                                   |                                            |             |
| Colloqui del docente             | DI MARTINO RITA (ED. CIVICA, Italiano)                                           |                                  |                                   |                                            |             |
| Giorno                           | Sede                                                                             | Orario Post asponton             | Posto                             | Modalità Comando                           |             |
| giovedì 02 dicembre              | PLESSO DI SCUOLA SECONDARIA 1º GRADO "R.PORPORA" - VIA E. FERMI, 4               | 16:00 - 17:00 19                 | 19 (16:54) 👻 Video                | chiamata 👻 🗹 🛈                             |             |
|                                  |                                                                                  |                                  |                                   |                                            |             |
|                                  |                                                                                  |                                  | _                                 |                                            |             |
|                                  |                                                                                  |                                  |                                   | 🕈 Vaia 🎧 H                                 | ome         |
|                                  |                                                                                  |                                  |                                   |                                            |             |
|                                  |                                                                                  |                                  | <i>E</i> .                        | 1450                                       |             |
| ps://registrofamiglie.axioscloud | .it/Pages/SD/SD_Dashboard.aspx?s=rO%2b8jchZrADyexur2m2D8b5EkneV1duTYqDTcvGg8r    | g%3d#accordion_0                 | NICOLA BOTTA A PAOLA EF           | NESTO 🛱 01/12/2021                         |             |
| Screenshot_2021-1jpg             | J A Screenshot_2021-1jpg A Screenshot_2021-1jpg                                  | ~                                | Passa a Imp                       | ostazioni per attivare Windov<br>Mostra tu | vs.<br>itto |
| P Scrivi qui per e               | seguire la ricerca 🛛 O 🞹 🝖 📴 🔚 🕅                                                 |                                  |                                   | ■ ^ @ ■ <i>@</i> 19:29                     | 21          |

Se il colloquio si svolge in modalità "Videoconferenza" inserire il COGNOME maiuscolo del docente (esempio DI MARTINO), salvo differenti comunicazioni date dal docente.

## <u> Accesso tramite smartphone – Applicazione AXIOS FAMIGLIE</u>

| axios                        |      | C |
|------------------------------|------|---|
| MARIO ROSSI                  | 0    |   |
| 9 <mark>94127320540</mark> > |      |   |
| Inserisci codice utente      |      |   |
| Inserisci password           |      |   |
| Ac                           | cedi |   |
| Ricorda password             |      |   |
| Mantieni sessione            |      |   |
| Problemi di accesso?         |      |   |
| <u>Reset password</u>        |      |   |
| <u>Vai alla guida</u>        |      |   |
|                              |      |   |
|                              |      |   |

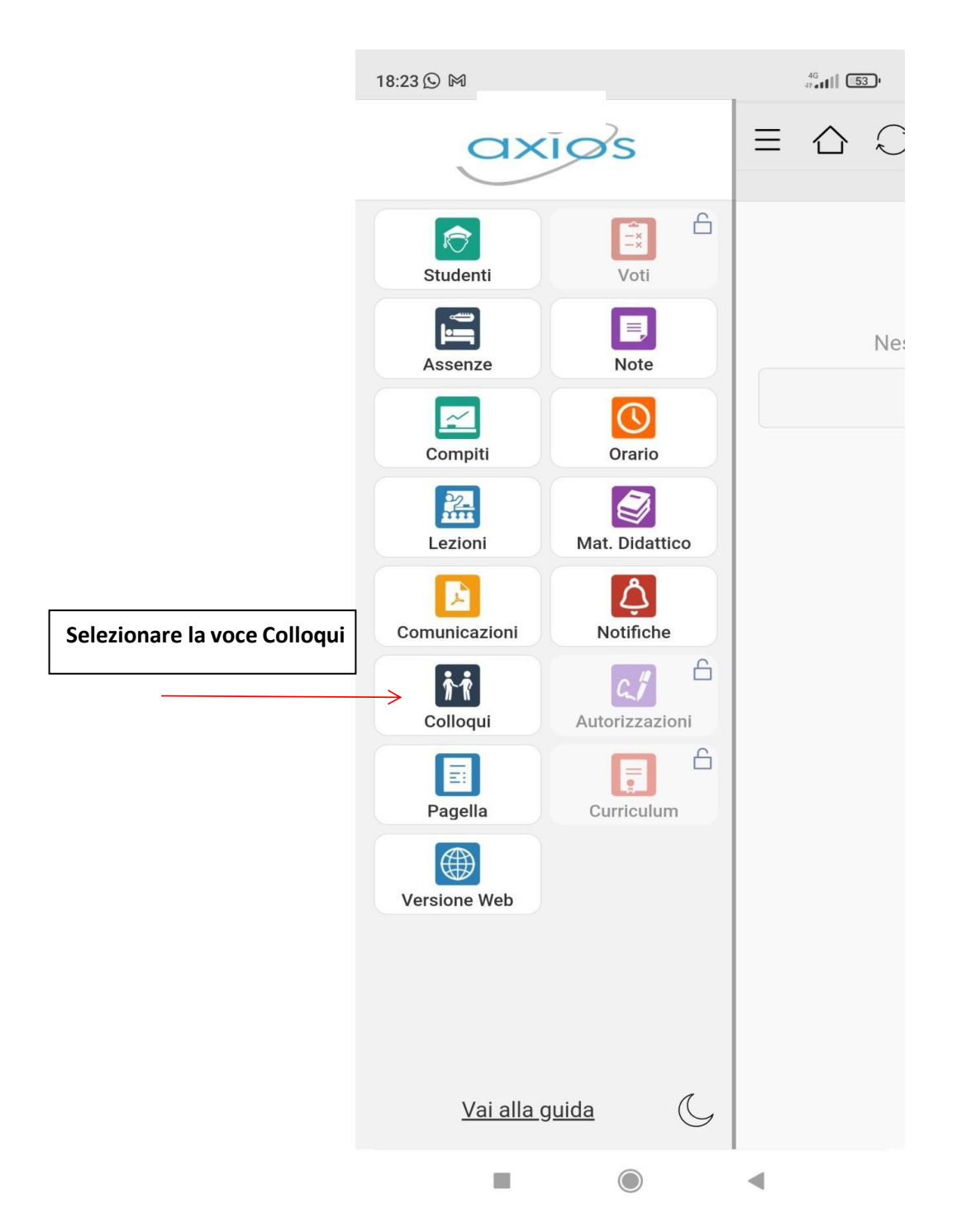

### Dopo aver inserito le credenziali si accede alla seguente pagina

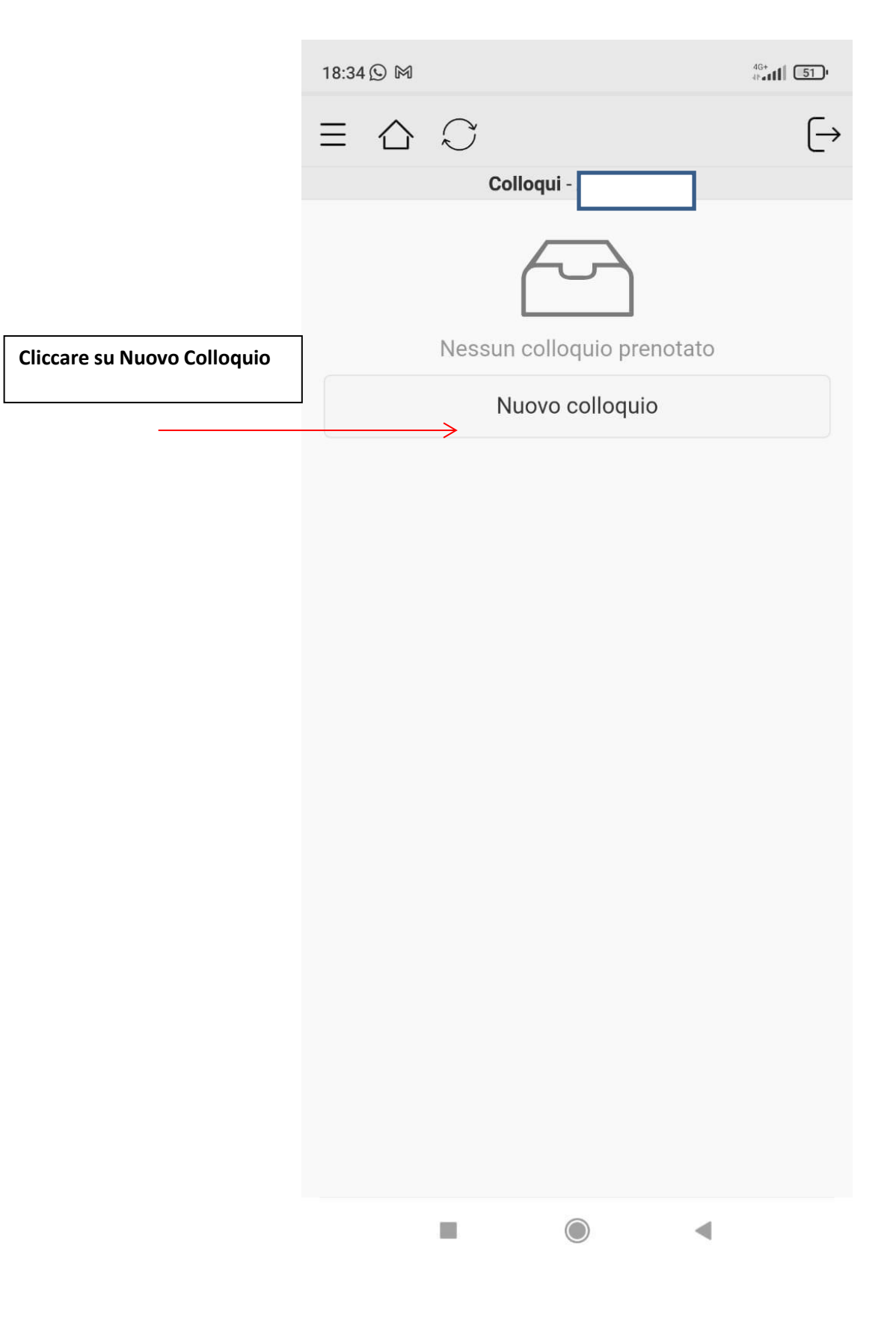

Come si rileva dalla seguente schermata, giovedì, dalle 16.00 alle 17.00, è programmato un colloquio con il docente coordinatore che nella maggior parte delle classi coincide con il docente di lettere.

| 18:25 ⊙ ⊠ ⊠<br><b>{ Colloqui</b>                                                              |                                 | 4 <sup>6</sup> at <b>il 53</b> a |                     |
|-----------------------------------------------------------------------------------------------|---------------------------------|----------------------------------|---------------------|
| ED. CIVICA, Italiano<br>PLESSO DI SCUOLA S<br>"R.PORPORA" - VIA E.<br>Giovedi - 16:00 - 17:00 | SECONDARIA 1° GRADO<br>FERMI, 4 | } ←                              | Agire sulla freccia |
|                                                                                               |                                 |                                  |                     |
|                                                                                               |                                 |                                  |                     |
|                                                                                               |                                 |                                  |                     |
|                                                                                               |                                 |                                  |                     |
|                                                                                               |                                 |                                  |                     |
|                                                                                               |                                 |                                  |                     |
| -                                                                                             |                                 |                                  |                     |

Cliccando sulla freccia si prosegue nella prenotazione

20:11 🖸 🗖 🗹

.11 🛜 🖽

**{** Materie

ED. CIVICA, Italiano 02/12/2021 Posti disponibili: 20

◄

> <

Proseguire agendo sulla freccia

Si accede alla seguente pagina, dove possiamo selezionare l'orario di interesse

| 20:15 😐 🗹                          |               | .atl * | <b>R</b> 44 |  |
|------------------------------------|---------------|--------|-------------|--|
| <b>〈</b> Posti                     |               |        |             |  |
| Docente                            |               |        |             |  |
| Materia<br>ED. CIVICA, Italiano    |               |        |             |  |
| Data<br>02/12/2021                 |               |        |             |  |
| Posto prenotato<br>Nessuno         |               |        |             |  |
| Posti disponibili<br>20            |               |        |             |  |
| Tipo colloquio<br>In videochiamata |               |        |             |  |
|                                    | 1 ≃16:00      |        | Or          |  |
| Conf                               | erma prenotaz | tione  |             |  |
|                                    |               |        |             |  |
|                                    |               |        |             |  |
|                                    |               |        |             |  |
|                                    |               |        |             |  |
|                                    |               |        |             |  |
|                                    |               |        |             |  |
|                                    | $\bigcirc$    |        |             |  |

| 20:                    | 17 므 🖌    | .111 🧙 🖽 |
|------------------------|-----------|----------|
| <b>∢</b> F<br>Do<br>DI | 1 ≃16:00  | ۲        |
| Ma<br>ED               | 2 ≃16:03  | 0        |
| Dat<br>02<br>Po:       | 3 ≃16:06  | 0        |
| Ne<br>Po               | 4 ≃16:09  | 0        |
| ZU<br>Tip<br>In        | 5 ≃16:12  | 0        |
|                        | 6 ≃16:15  | 0        |
|                        | 7 ≃16:18  | Ο        |
|                        | 8 ≃16:21  | 0        |
|                        | 9 ≃16:24  | 0        |
|                        | 10 ≃16:27 | 0        |
|                        | 11 ≃16:30 | 0        |
|                        | 12 ≃16:33 | 0        |
|                        |           | •        |

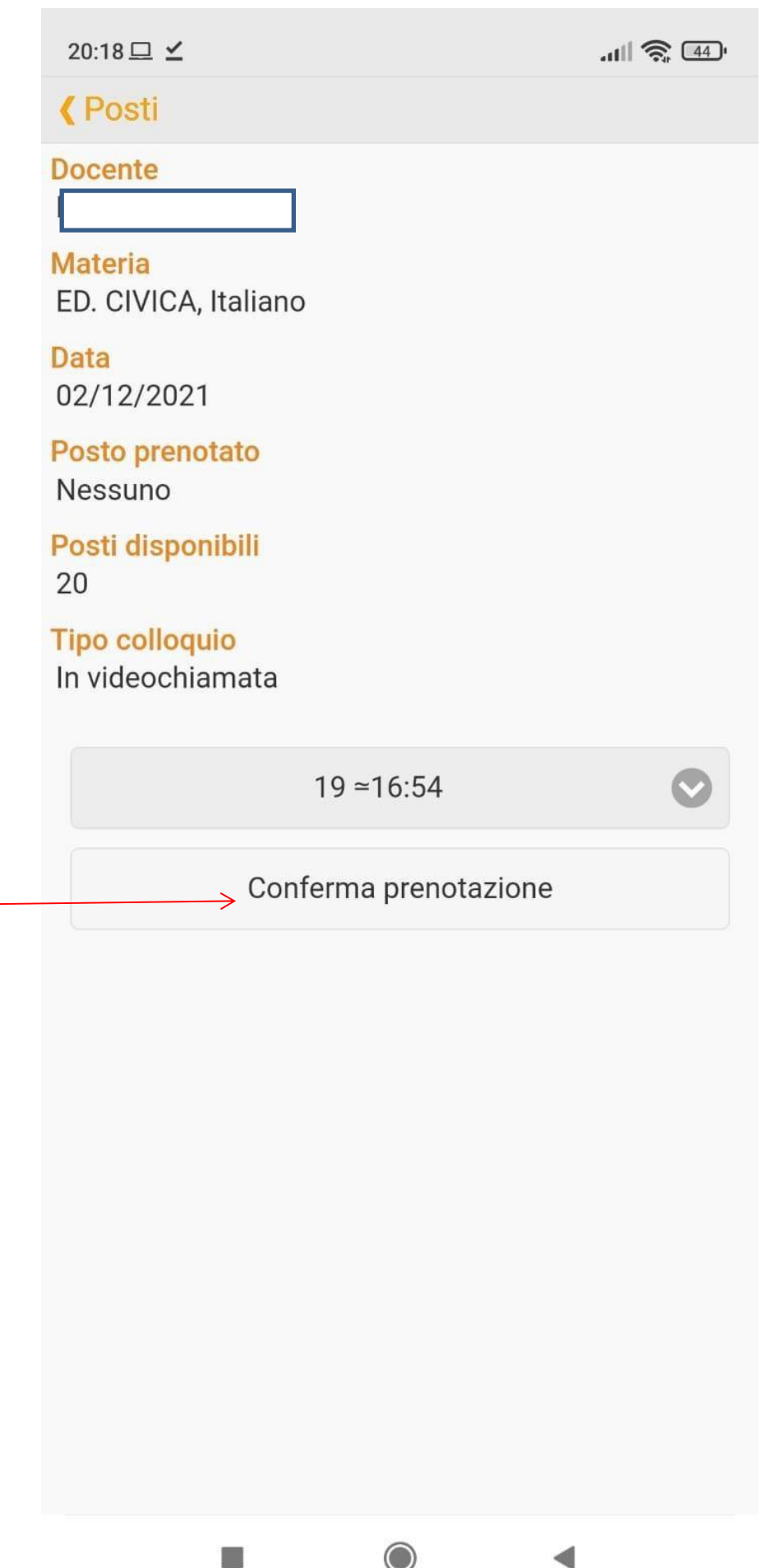

 $\bigcirc$ 

| 20:20 ⊑ ⊻                                           | .111 奈 🖽  |
|-----------------------------------------------------|-----------|
| <b>〈</b> Posti                                      |           |
| Docente                                             |           |
| Materia<br>ED. CIVICA, Italiano                     |           |
| Data<br>02/12/2021                                  |           |
| Posto prenotato<br>Nessuno                          |           |
| Posti disponibili<br>20                             |           |
| In<br>SUCCESSO<br>Colloquio prenotato correttamente | <u>e.</u> |
|                                                     | ок        |
|                                                     |           |
|                                                     |           |
|                                                     |           |
|                                                     |           |
|                                                     |           |
|                                                     |           |
|                                                     |           |
|                                                     |           |

Confermare la prenotazione

| 20:21 😐 🗹                          |                                                    | all 🗟                           | ( <u>44</u> )  |
|------------------------------------|----------------------------------------------------|---------------------------------|----------------|
| $\equiv \triangle \bigcirc$        |                                                    |                                 | $[\rightarrow$ |
| c                                  | <b>Colloqui</b> - Alessandi                        | ra                              |                |
| Materia                            | Data                                               | Posto                           |                |
| ED. CIVICA, Italiano               | 02/12/2021<br>16:00 - 17:00                        | 19<br>≃16:54                    |                |
| Fare tap su un eleme<br>informazio | nto della tabella per v<br>oni o eliminare la prer | visualizzare mago<br>notazione. | giori          |
|                                    | Nuovo colloquio                                    |                                 |                |
|                                    |                                                    |                                 |                |
|                                    |                                                    |                                 |                |
|                                    |                                                    |                                 |                |
|                                    |                                                    |                                 |                |
|                                    |                                                    |                                 |                |
|                                    |                                                    |                                 |                |
|                                    |                                                    |                                 |                |
|                                    |                                                    |                                 |                |
|                                    |                                                    |                                 |                |
|                                    |                                                    |                                 |                |
|                                    |                                                    |                                 |                |
|                                    |                                                    |                                 |                |
|                                    |                                                    |                                 |                |
|                                    |                                                    |                                 |                |
|                                    |                                                    |                                 |                |
|                                    |                                                    |                                 |                |
| =                                  | $\bigcirc$                                         |                                 |                |